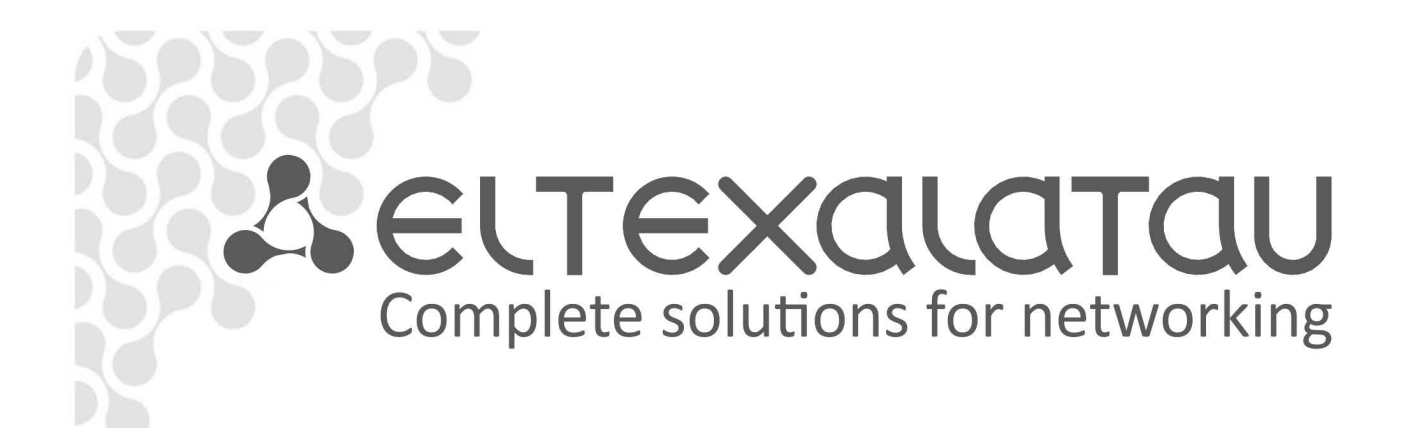

# NTU-1

User manual, version 1.1 (22 May 2017)

**Optical Network Terminals** 

IP address: http://192.168.1.1 User name: user Password: user

www.eltexalatau.kz

# Firmware versionNTU-13.24.1.232Document versionIssue dateContent of changes1.020 August 2015First issue1.122 May 2017Second issue

#### NOTES AND WARNINGS

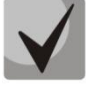

The notes contain important information, tips or recommendations on device operation and setup.

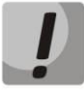

Warnings are used to inform users about harmful situations for the device and the user alike, which could cause malfunction or data loss.

# TABLE OF CONTENTS

| NOTES AND WARNINGS                                                           | 2  |
|------------------------------------------------------------------------------|----|
| 1 INTRODUCTION                                                               | 4  |
| 2 DEVICE DESCRIPTION                                                         | 5  |
| 2.1 Application                                                              | 5  |
| 2.2 Device Specification                                                     | 6  |
| 2.3 Key Specifications                                                       | 7  |
| 2.4 Design                                                                   | 8  |
| 2.5 Light Indication                                                         | 10 |
| 2.7 Reboot and Reset to Factory Settings                                     | 10 |
| 2.8 Delivery Package                                                         | 10 |
| 3 NTU CONFIGURATION THROUGH WEB INTERFACE. USER ACCESS                       | 11 |
| 3.1. The Status menu. Information about the device status                    | 12 |
| 3.1.1. The Device submenu. Device General Information                        | 12 |
| 3.1.2. The PON submenu. Information about the optical module status          | 12 |
| 3.2. The LAN menu. LAN Interface Settings                                    | 13 |
| 3.3. The Admin menu. Administration Settings                                 | 13 |
| 3.3.1 The GPON Settings submenu. Settings GPON-network Access                | 13 |
| 3.3.2 The Commit/Reboot submenu. Commit changes and rebooting the device     | 14 |
| 3.3.3 The Password submenu. Access Control Configuration (password settings) | 14 |
| 3.3.4 The Firmware Upgrade submenu. Firmware Update                          | 14 |
| 3.4. Statistics menu                                                         | 15 |
| 3.4.1 The Interface submenu. Network Interface statistics                    | 15 |
| 3.4.2 The PON submenu. PON-interface statistics                              | 15 |
| APPENDIX A – POSSIBLE PROBLEMS AND OPTIONS FOR THEIR SOLUTION                | 17 |
| ACCEPTANCE CERTIFICATE AND WARRANTY                                          | 18 |

#### **1 INTRODUCTION**

A GPON is a network of passive optical networks (PON) type. It is one of the most effective state-of-theart solutions of the last mile issue that enables cable economy and provides information transfer downlink rate up to 2.5 Gbps and uplink rate up to 1.25 Gbps. Being used in access networks, GPON-based solutions allow end users to have access to new services based on IP protocol in addition to more common ones.

The key GPON advantage is the use of one optical line terminal (OLT) for multiple optical network terminals (ONT). OLT converts Gigabit Ethernet and GPON interfaces and is used to connect a PON network with data communication networks of a higher level. ONT is designed to connect terminal equipment of user to broadband access services. ONT can be used in residential estates and offices.

The range of ONT NTU equipment produced by Eltex comprises of the following terminals:

- NTU-1 with one Ethernet user network interfaces (UNI) 1 Ethernet 10/100/1000 Base-T;
- NTU-2V with two Ethernet *user network interfaces (UNI)* 1 Ethernet 10/100 Base-T port, 1 Ethernet 10/100/1000 Base-T port and one FXS port;
- NTU-RG-1402G-W, which are designed to support four UNI: 10/100/1000Base-T, FXS, Wi-Fi, and USB.

The Operation Manual describes application, key specifications, configuration, monitoring, and software retrofit for NTU-1 optical terminals.

#### **2 DEVICE DESCRIPTION**

#### 2.1 Application

*NTU-1* GPON ONT (Gigabit Ethernet Passive Optical Network) devices represent high-performance network terminals designed for connection with upstream GPON equipment and providing end user with broadcast access services. GPON connection is established through the PON interface, while Ethernet interfaces are used for connection of terminal equipment. A distinctive feature of the NTU-1 user terminal is the ability to supply power through the twisted pair cable in an Ethernet network (distance up to 40 meters).

The key GPON advantage is the optimal use of bandwidth. The technology is the next step of high-speed Internet applications for home and office. Being designed for home or office network deployment, these ONT devices provide users, who live and work in distant flat buildings and business centers, with reliable connection with high throughput at large distances.

NTU-1 devices are designed to support various interfaces and features (see Table 1).

Table 1 – NTU-1 interfaces

| Model Name | WAN    | LAN        | FXS | Wi-Fi | USB |
|------------|--------|------------|-----|-------|-----|
| NTU-1      | 1xGPON | 1x1Gigabit | -   | -     | -   |

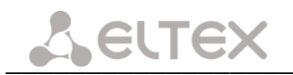

#### 2.2 Device Specification

#### The device has the following interfaces:

- 1 PON SC/APC port for connection to operator's network.
- 1 Ethernet RJ-45 LAN ports for connection of network devices.

The terminal uses an external adapter for 220 V / 12 V power supply. It is also possible to power the device via the Ethernet-cable UTP CAT-5E (when using GRT-120100A power supply), the maximum distance - 40 meters.

#### The device supports the following functions:

- Network functions:
- bridge mode;
- QoS;
- IGMP-snooping.
- Firmware update via web interface, OMCI.
- Remote monitoring, configuration, and setup via OMCI.

Fig. 1 shows a diagram of the NTU equipment connection.

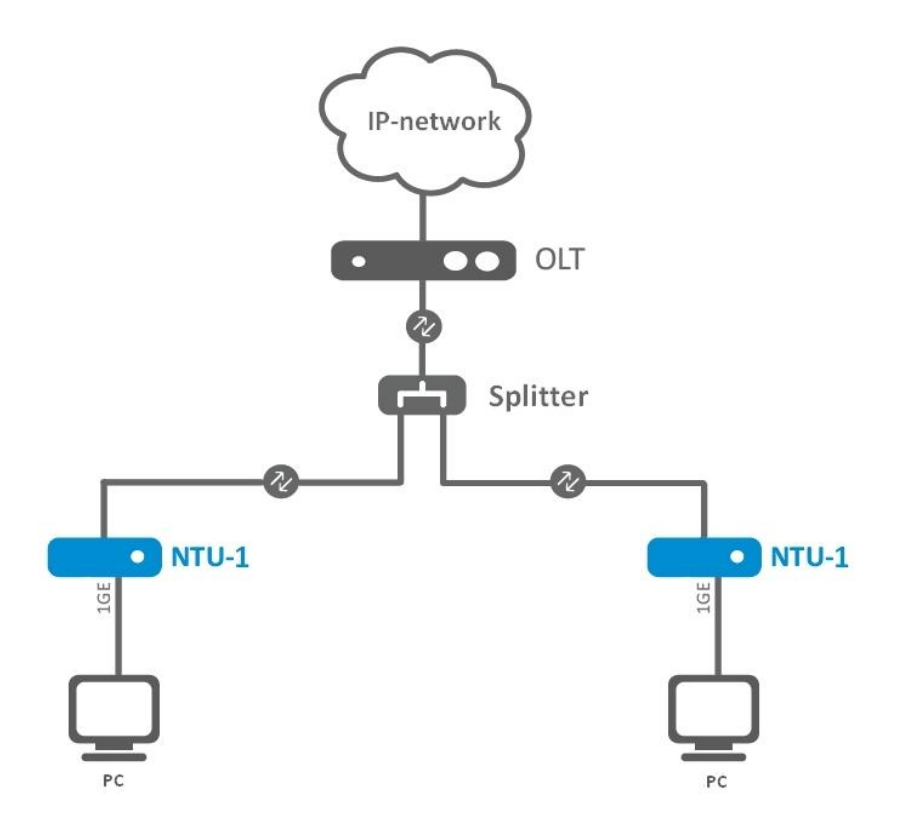

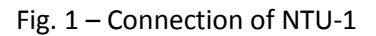

#### 2.3 Key Specifications

Table 2 lists key specifications of the terminals.

Table 2– Key Specifications

# Parameters of Ethernet LAN Interface

| Number of interfaces | 1                                        |
|----------------------|------------------------------------------|
| Socket               | RJ-45                                    |
| Data rate, Mbps      | Autodetection, 10/100/1000 Mbps,         |
|                      | duplex/half-duplex                       |
| Supported standards  | IEEE 802.3i 10Base-T Ethernet            |
|                      | IEEE 802.3u 100Base-TX Fast Ethernet     |
|                      | IEEE 802.3ab 1000Base-T Gigabit Ethernet |
|                      | IEEE 802.3x Flow Control                 |
|                      | IEEE 802.3 NWay auto-negotiation         |

#### **Parameters of PON Interface**

| Number of PON interfaces     | 1                                                                                                    |
|------------------------------|----------------------------------------------------------------------------------------------------|
| Supported standards          | ITU-T G.984.x Gigabit-capable passive optical networks (GPON)<br>ITU-T G.988 ONU management and control interface (OMCI)<br>specification<br>FSAN Class B+<br>SFF-8472<br>IEEE 802.1Q Tagged VLAN<br>IEEE 802.1p Priority Queues<br>IEEE 802.1D Spanning Tree Protocol |
| Connector type               | SC/APC<br>according to ITU-T G.984.2                                                                                                    |
| Transmission medium          | fibre optical cable SMF-9/125, G.652                                                                                                    |
| Splitting ratio              | up to 1:64                                                                                                    |
| Maximum range of coverage    | 20 km                                                                                                    |
| Transmitter:                 | 1310 nm                                                                                                    |
| Upstream connection speed    | 1244 Mbps                                                                                                    |
| Transmitter power            | from +0.5 to +5 dBm                                                                                                    |
| Optical spectrum width (RMS) | 1 nm                                                                                                    |
| Receiver                     | 1490 nm                                                                                                    |
| Downstream connection speed  | 2488 Mbps                                                                                                    |
| Receiver sensitivity         | -28 dBm                                                                                                    |
| Receiver Optical Overload    | -4 dBm                                                                                                    |

#### Control

| Local control      | web interface |
|--------------------|---------------|
| Remote control     | OMCI          |
| Firmware update    | OMCI, HTTP    |
| Access restriction | password      |

#### **General parameters**

| Power supply                | <ul> <li>12 V DC /220 AC power adapter;</li> </ul>                       |  |
|-----------------------------|--------------------------------------------------------------------------|--|
|                             | - Remote power on the Ethernet-cable UTP CAT-5E (up to 40m) <sup>1</sup> |  |
| Power consumption           | 5 W max.                                                                 |  |
| Operating temperature range | from +5 to 40°C                                                          |  |

<sup>&</sup>lt;sup>1</sup> When using the power supply GRT-120100A

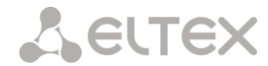

| Relative humidity | up to 80 %    |
|-------------------|---------------|
| Dimensions        | 112x100x32 mm |
| Weight            | 0,25 kg       |

#### 2.4 Design

NTU-1 devices are designed as a 112×100×32 mm desktop device in a plastic housing.

Fig. 2 shows NTU-1 rear panel.

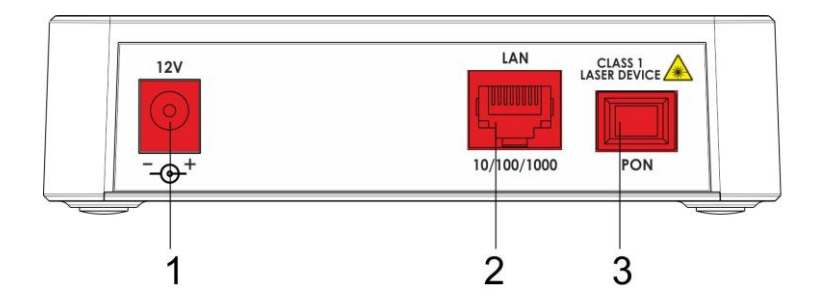

Fig. 2 – NTU-1 Rear Panel

Connectors and controls located on the rear panel of NTU-1 are listed in Table 3.

| Table 3 – Description of L | EDs and Controls L | ocated on the Rear Panel |
|----------------------------|--------------------|--------------------------|
|----------------------------|--------------------|--------------------------|

|   | Rear Panel Element | Description                                                    |
|---|--------------------|----------------------------------------------------------------|
| 1 | 12V                | Power adapter connector                                        |
| 2 | 10/100/1000        | RJ-45 10/100/1000Base-T port for connection of network devices |
| 3 | PON                | SC port (socket) for connection to PON with GPON interface     |

Fig. 3 shows a NTU-1 side and top panels.

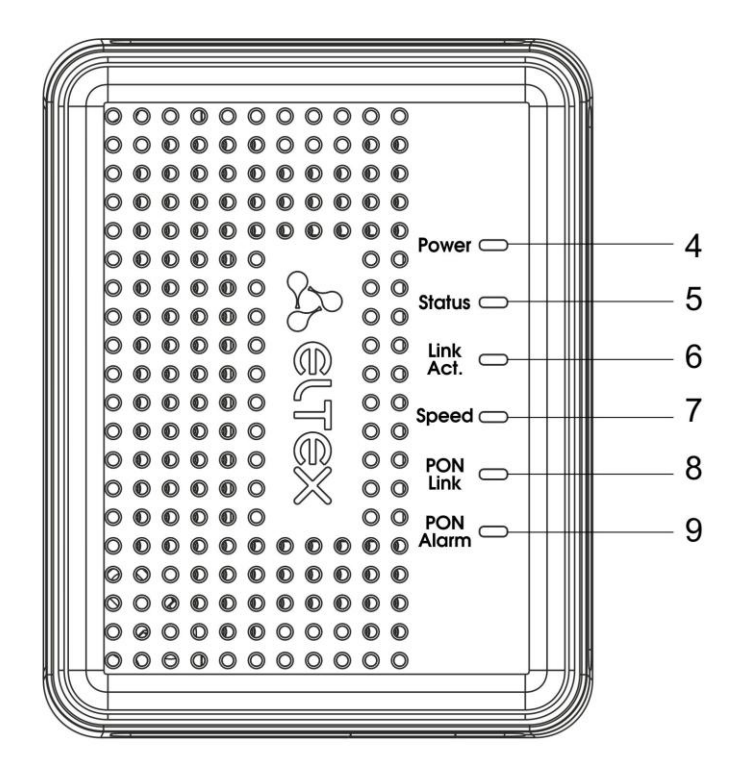

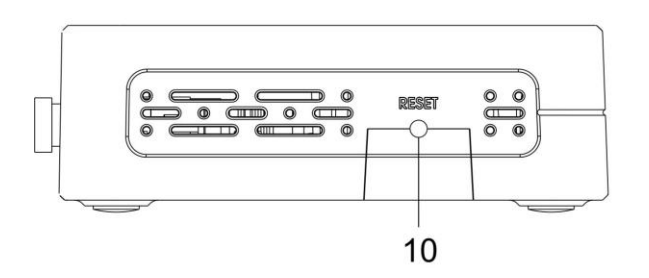

Fig. 3 – NTU-1 Top and Side Panel

Controls and LED indicators located on the NTU-1 side and top panels are listed in Table 4.

| Table 4 – Description of LEDs and | Controls Located on | the Side and | <b>Top Panels</b> |
|-----------------------------------|---------------------|--------------|-------------------|
|-----------------------------------|---------------------|--------------|-------------------|

| Panel Element |           | Description                                                                |
|---------------|-----------|----------------------------------------------------------------------------|
| 4             | Power     | power on indicator                                                         |
| 5             | Status    | device authentication indicator                                            |
| 6             | Link Act. | Ethernet ports indicator                                                   |
| 7             | Speed     | Ethernet-port connection speed indicator                                   |
| 8             | PON Link  | optical interface indicator                                                |
| 9             | PON Alarm | connection with the station indicator optical terminal                     |
| 10            | Reset     | a functional key that reboots the device and resets it to factory settings |

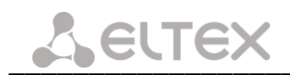

# 2.5 Light Indication

The *Power, Status, Link Act., Speed, PON Link, PON Alarm, Reset* indicators located on the top panel show the device current status.

Table 5 lists possible statuses of the LEDs.

Table 5 – Light Indication of Device Status

| LED       | LED Status      | Device Status                                                                |
|-----------|-----------------|------------------------------------------------------------------------------|
| Power     | off             | device is disconnected from the power source or faulty                       |
|           | off             | during loading device or a default configuration                             |
| Status    | orange          | the process of getting configuration by OMCI                                 |
| Status    | red             | an error in the configuration process by OMCI                                |
|           | green           | OMCI configuration is completed successfully, the device is working properly |
|           |                 |                                                                              |
|           | off             | there is no connection to the LAN-port                                       |
| Link Act. | green           | established LAN connection                                                   |
|           | flashes         | Data transmission process                                                    |
|           | off             | there is no connection to the LAN-port                                       |
| Speed     | orange          | established 1000 Mbps connection                                             |
|           | green           | established 10/100 Mbps connection                                           |
|           |                 |                                                                              |
|           | off             | no signal from optical line terminal                                         |
| PON Link  | flashes slowly  | device is not registered on optical line terminal                            |
|           | flashes rapidly | transferring data packets                                                    |
|           | green           | a connection between the station and the optical terminal device             |
| DON Alarm | off             | a connection between the station and the optical terminal device             |
|           | red             | no signal from optical line terminal                                         |

#### 2.7 Reboot and Reset to Factory Settings

For device reboot, press the *Reset* button once on the device side panel. In order to reset the device to factory settings, press the *Reset* button and gold it for 7-10 seconds until the *POWER* LED glows red. Factory settings for IP address are: LAN - 192.168.1.1, subnet mask - 255.255.255.0.

#### 2.8 Delivery Package

The standard delivery package of NTU-1 includes:

- NTU-1 optical network terminal;
- 220V/12V power adapter;
- Operation Manual.

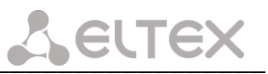

#### **3 NTU CONFIGURATION THROUGH WEB INTERFACE. USER ACCESS**

Device configuration requires access to the device by using a web browser (a program for hypertext documents displaying) such as Firefox or Google Chrome. Enter the device IP address in the browser address bar to do this (enter IP-192.168.1.1 and subnet mask – 255.255.255.0 if you have a factory settings).

When the address is entered, the device requires user to log in.

User name: user, password: user.

In order to prevent unauthorised access to the device, the password is recommended to be changed (see section **(3.3.3)**.

A general view of the web-configuration device window is shown below. There are a navigation tree for object settings on the left pane and the settings editor on the right.

| DHCP Server Disabled     |
|--------------------------|
| DHCP Server Disabled     |
|                          |
| MAC Address a8f94bcd08f4 |

# 3.1. The Status menu. Information about the device status

# 3.1.1. The Device submenu. Device General Information

| System           |               | 7 |
|------------------|---------------|---|
| Alias Name       | PON Bridge    | ] |
| Uptime           | 17 min        | 7 |
| Firmware Version | 3.24.0.895    | 7 |
|                  |               | _ |
| LANConfiguration |               |   |
| IP Address       | 192.168.1.1   |   |
| Subnet Mask      | 255.255.255.0 |   |
| DHCP Server      | Disabled      | 7 |
| MAC Address      | a8f94bcd08f4  | 7 |

The tab displays the current status and some basic device settings.

System- (system parameters):

- Alias Name;
- Uptime- operation time from the last device reboot;
- Firmware Version- software version.

LAN Configuration (LAN configuration interface):

- IP Address device address in local network;
- Subnet Mask-subnet mask;
- DHCP server DHCP-server usage status (enabled Dynamic IP-addresses, disabled Static IP-addresses);
- MAC Address device MAC address.

Click the *Refresh* button to refresh the information.

# 3.1.2. The PON submenu. Information about the optical module status

This tab contains detailed information about the PON interface.

| Pon Status   |                  |
|--------------|------------------|
| Vendor Name  | Ligent Photonics |
| Part Number  | LTB3468-BC       |
| Temperature  | 51.714844 C      |
| Voltage      | 3.385500 V       |
| Tx Power     | 2.510059 dBm     |
| Rx Power     | -inf dBm         |
| Bias Current | 14.664000 mA     |
| ias Current  | 14.664000 mA     |

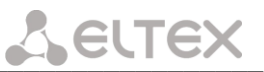

- Vendor Name manufacturing company name of the optical module;
- Part Number optical module model;
- Temperature optical module temperature, °C;
- Voltage supply voltage, V;
- Tx Power transmitted signal level (1310 nm), dBm;
- Rx Power received signal level (1490 nm), dBm;
- *Bias Current* bias current, mA.

Click the *Refresh* button to refresh the information.

#### 3.2. The LAN menu. LAN Interface Settings

Use the tab shown below to configure basic LAN interface settings (for example, IP-addresses, subnet mask and other parameters)

| LAN Interface Settings                                                                                                    |               |  |  |
|----------------------------------------------------------------------------------------------------|---------------|--|--|
| This page is used to configure the LAN interface of your Device. Here you may change the setting for IP addresses, subnet mask, etc |               |  |  |
| Interface Name:                                                                                                    | br0           |  |  |
| IP Address:                                                                                                    | 192.168.1.1   |  |  |
| Subnet Mask:                                                                                                    | 255.255.255.0 |  |  |
| IGMP Snooping:                                                                                                    | Disabled      |  |  |
| Apply Changes                                                                                                    |               |  |  |
|                                                                                                    |               |  |  |

- Interface Name;
- IP Address device address in local network;
- Subnet mask;

- *IGMP Snooping* – *turn* on/off (enabled/disabled) IGMP Snooping function to monitor network multicast traffic.

Click Apply Changes button to accept changes.

#### 3.3. The Admin menu. Administration Settings

#### 3.3.1 The GPON Settings submenu. Settings GPON-network Access

The tab is used to configure the parameters of the GPON network access.

| GPON Settings           |                                                     |  |  |  |
|-------------------------|-----------------------------------------------------|--|--|--|
| This page is used to co | figure the parameters for your GPON network access. |  |  |  |
| LOID:                   | user                                                |  |  |  |
| LOID Password:          | password                                            |  |  |  |
| PLOAM Password:         | 000000000                                           |  |  |  |
| Serial Number:          | ELXT12345678                                        |  |  |  |
| Apply Changes           |                                                     |  |  |  |

- $LOID^1$  logical object identifier (user name in the GPON);
- LOID Password<sup>1</sup> access password with a logical ID (user password in the GPON network);

- *PLOAM Password* – access password settings on the physical layer for work, terminal management and technical terminal services;

- Serial Number – PON serial device number.

<sup>1</sup> Not used

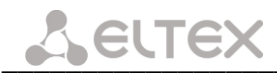

To accept changes, click Apply Changes button.

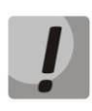

It's strongly discouraged to modify configurations from this menu by your own forces. It may cause loss of connection to the station device!

#### 3.3.2 The Commit/Reboot submenu. Commit changes and rebooting the device

This tab is used to commit changes to system memory and reboot your system.

| Commit and Reboot                                                            |
|------------------------------------------------------------------------------|
| This page is used to commit changes to system memory and reboot your system. |
| Commit and Reboot                                                            |

Click *Commit and Reboot* button to commit changes and reboot the device. Reboot can take a few minutes.

#### 3.3.3 The Password submenu. Access Control Configuration (password settings)

Use the tab to change device access passwords.

| Password Configuration                                                                                                    |  |  |  |
|----------------------------------------------------------------------------------------------------|--|--|--|
| This page is used to set the account to access the web server of your Device. Empty user name and password will disable the protection. |  |  |  |
| User Name:<br>admin V                                                                                                    |  |  |  |
| Old Password:                                                                                                    |  |  |  |
| New Password:                                                                                                    |  |  |  |
| Confirmed Password:                                                                                                    |  |  |  |
| Apply Changes Reset                                                                                                    |  |  |  |

For password changing, select a username, enter the current and new passwords and then confirm new passwords.

Empty user name and password will disable the protection.

Click Apply Changes button to accept and save changes and Reset button to cancel.

#### 3.3.4 The Firmware Upgrade submenu. Firmware Update

This tab allows you to update your device firmware.

| Firmware Upgrade                                                                                                    |         |
|----------------------------------------------------------------------------------------------------|---------|
| This page allows you upgrade the firmware to the newer version. Please note that d not power off the device during the upload because this make the system unbootable | 0<br>2. |
| Выберите файл Файл не выбран                                                                                                    | _       |
| Upgrade Reset                                                                                                    |         |

To update firmware, choose the firmware file in *Software File name* row (by *Select File* button) and click *Update*. If you selected an incorrect file, you can delete it by *Reset* button.

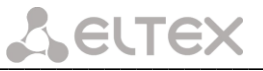

Do not disconnect the device from the power supply or reboot it during firmware updates. The firmware update can take a few minutes after which the device will be rebooted automatically.

#### 3.4. Statistics menu

#### 3.4.1 The Interface submenu. Network Interface statistics

This page shows the packet statistics for transmission and reception regarding to network interface.

| Interface Statisitcs                                                                                 |      |   |   |      |   |   |
|----------------------------------------------------------------------------------------------------|------|---|---|------|---|---|
| This page shows the packet statistics for transmission and reception regarding to network interface. |      |   |   |      |   |   |
| Interface Rx pkt Rx err Rx drop Tx pkt Tx err Tx drop                                                |      |   |   |      |   |   |
| eth0                                                                                                 | 4385 | 0 | 0 | 1208 | 0 | 0 |
| nas0_0                                                                                               | 0    | 0 | 0 | 30   | 0 | 0 |
| Refresh Reset Statistics                                                                             |      |   |   |      |   |   |

- *Interface* network interface name
- Rx pkt received packets;
- Rx err received packets with errors;
- Rx drop dropped packets during receiving;
- Tx pkt transmitted packets;
- Tx err transmitted packets with errors;
- *Tx drop dropped packets during* transmitting.

Click the Refresh button to refresh information and click the Reset Statistic button to reset statistics.

#### 3.4.2 The PON submenu. PON-interface statistics

This tab displays the statistics of received and transmitted packets for the PON interface.

| PON Statistics             |   |
|----------------------------|---|
|                            |   |
| Bytes Sent                 | 0 |
| Bytes Received             | 0 |
| Packets Sent               | 0 |
| Packets Received           | 0 |
| Unicast Packets Sent       | 0 |
| Unicast Packets Received   | 0 |
| Multicast Packets Sent     | 0 |
| Multicast Packets Received | 0 |
| Broadcast Packets Sent     | 0 |
| Broadcast Packets Received | 0 |
| FEC Errors                 | 0 |
| HEC Errors                 | 0 |
| Packets Dropped            | 0 |
| Pause Packets Sent         | 0 |
| Pause Packets Received     | 0 |

- Bytes Sent number of the transmitted bytes;
- Bytes Received number of the received bytes;
- Packets Sent number of the transmitted packets;
- Packets Received number of the received packets;
- Unicast Packets Sent number of the transmitted unicast packets;
- Unicast Packets Received number of the received unicast packets;
- Multicast Packets Sent number of the transmitted multicast packets;
- Multicast Packets Received number of the received multicast packets;
- Broadcast Packets Sent number of the transmitted broadcast packets;
- Broadcast Packets Received number of the received broadcast packets;

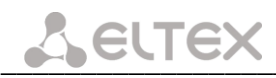

- FEC Errors – number of the errors corrected by the FEC (Forward Errorr Correction);

 HEC Errors – number of the detected checksum errors in the packet headers by the HEC (Header Error Checksum);

- Packets Dropped- number of the dropped packets;
- Pause Packets Sent number of the transmitted PAUSE-packets to adjust the bit rate;
- *Pause Packets Received* number of the received PAUSE-packets to adjust the bit rate.

# APPENDIX A – POSSIBLE PROBLEMS AND OPTIONS FOR THEIR SOLUTION

| Problem                    | Possible Cause            | Solution                                              |
|----------------------------|---------------------------|-------------------------------------------------------|
| Entering router's IP       | The PC does not belong to | Set the address from the 192.168.1.0/24 subnet in     |
| address (e.g. 192.168.1.1) | the IP subnetwork for     | the Internet connection options of your computer      |
| could not access to the    | connection to the web     |                                                       |
| web interface              | interface                 |                                                       |
|                            | Defective cable           | Check the physical connection by checking of the      |
|                            |                           | indicator status (all LEDs should be on). When the    |
|                            |                           | LEDs are off, use another cable or connect to         |
|                            |                           | another port of the device if it is possible. If your |
|                            |                           | computer is switched off, LEDs may also be off.       |
|                            | Access denied by your     | Disable firewall on your computer                     |
|                            | firewall                  |                                                       |
| Forgotten/incorrect        |                           | Reset the router to default settings by using the F   |
| password to the web        |                           | button on the rear panel. Unfortunately, all made     |
| interface of the device    |                           | settings will be lost in this case.                   |

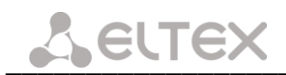

# ACCEPTANCE CERTIFICATE AND WARRANTY

NTU-1 Optical Network Terminal with serial number \_\_\_\_\_\_ satisfies the requirements of technical specification TU6650-100-33433783-2013 and is classified as fit for operation.

The manufacturer, Eltex Ltd., guarantees that the subscriber gateway satisfies the requirements of TU6650-100-33433783-2013 technical specification in case of customer adherence of the operation conditions which are set in this Manual.

The warranty period is 1 year.

The device does not contain precious materials.

Director

signature

A. N. Chernikov Name

Head of the Quality Control Department

signature

S. I. Igonin Name